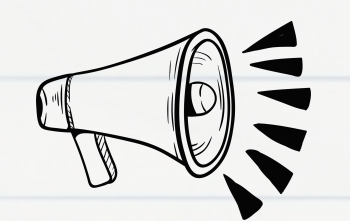

如果您需要將學籍成績電子檔文件提交至 WES,請依照以下步驟辦理:

#### 1 註冊 WES 帳號並取得 REFERENCE NUMBER

• 請先到 WES 官網註冊並完成繳費, 以獲取 WES 提供的 Reference Number。

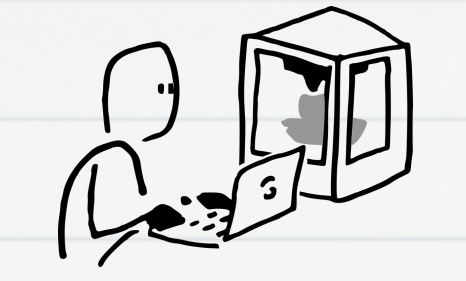

### 02 透過校友服務系統申請

- •登入校友服務系統,按照[電子學籍成績證明文件]申請流程填寫資料。
- Step 5: 收件人信箱 → 請填寫申請人(即您自己)的電子郵件地址,
   信件內容請註明「WES Reference No. XXXXXX」。
- Step 6: 備註欄 → 再次填寫「WES Reference No. XXXXXX」。

●3 文件寄送與上傳
●完成申請繳費後,校友服務系統會寄發學籍與成績電子檔至收件人信箱。
●註冊組協助將您的電子文件上傳至 WES 系統, 約1-2 天內 您將收到 WES 發出的確認信件。

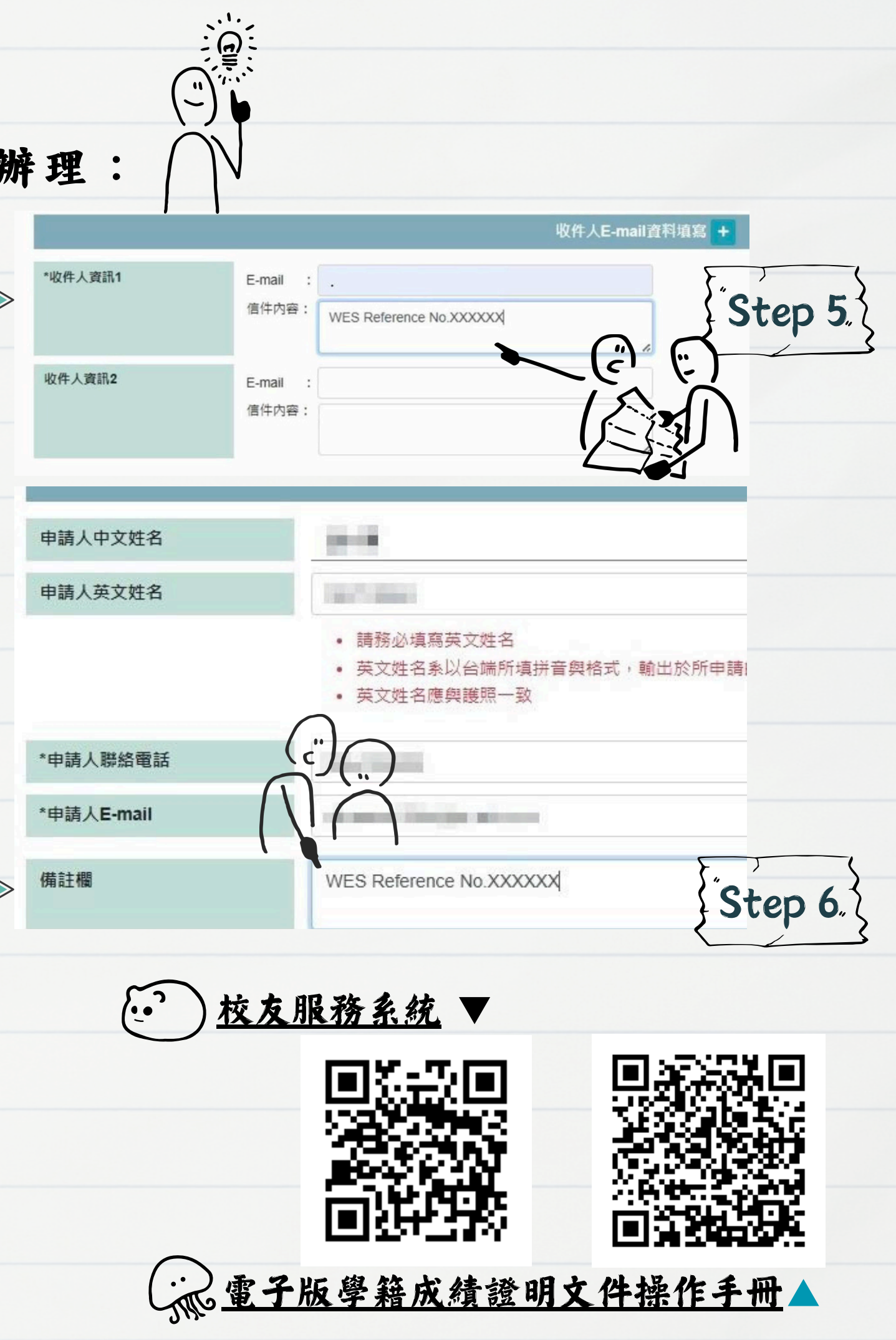

## WES 學歷與成績單電子檔認證流程

# **HOW SFTP WORKS**

### SECURE FILE TRANSFER PROTOCOL

Create and name the .pdf file

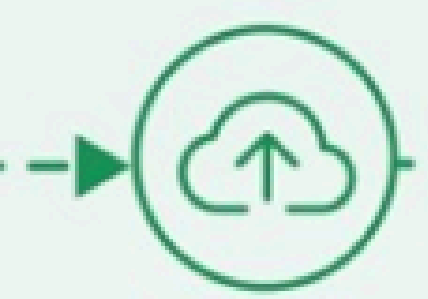

Upload the file onto the platform with 1 click

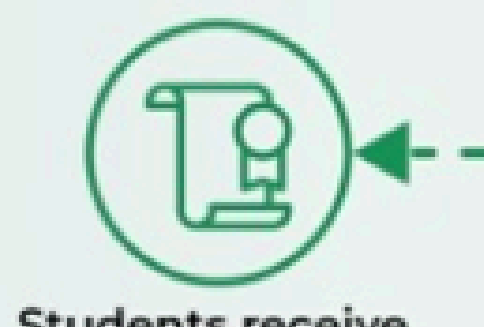

Students receive evaluation report faster

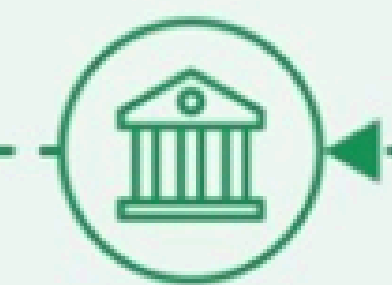

Your institution receives the report of transferred files

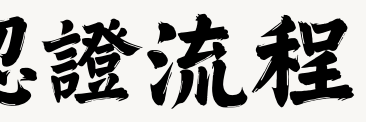

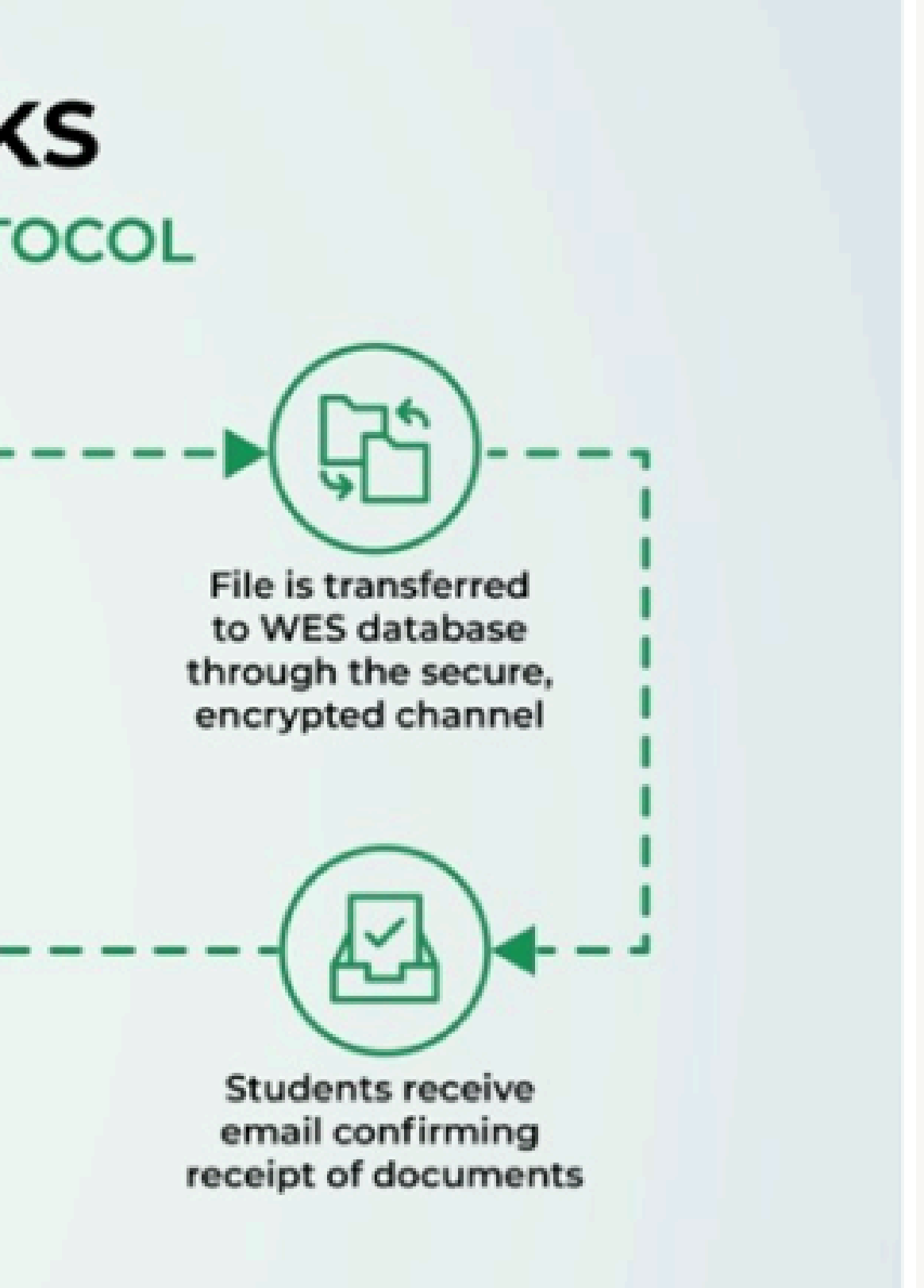